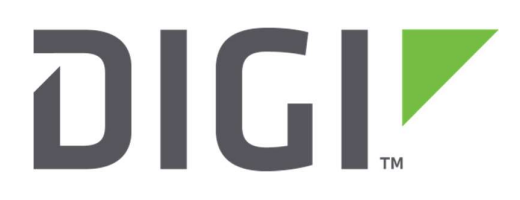

# **Quick Note 23**

## Configuring Wi-Fi Client mode on a TransPort Router

**Digi Technical Support** 

September 2020

## Contents

| 1 | Vers  | sion                                                                                   | 3  |
|---|-------|----------------------------------------------------------------------------------------|----|
| 2 | Con   | figuration                                                                             | 4  |
|   | 2.1   | Configure an Ethernet interface with either a static IP address or use the DHCP client | 4  |
|   | 2.1.  | 1 Option 1: Static IP address                                                          | 4  |
|   | 2.1.2 | 2 Option 2: DHCP client                                                                | 5  |
|   | 2.2   | Configure the Global Wi-Fi settings                                                    | 6  |
|   | 2.3   | Configure the Wi-Fi node                                                               | 7  |
|   | 2.4   | Configure the default route                                                            | 9  |
| 3 | Test  | ting1                                                                                  | .0 |
|   | 3.1   | Confirm the Wi-Fi client has connected to the AP1                                      | .0 |
|   | 3.2   | Check the DHCP client status1                                                          | .1 |
|   | 3.3   | Ping test1                                                                             | .1 |

## **1 VERSION**

| Version Number | Status                                                                                                    |
|----------------|----------------------------------------------------------------------------------------------------|
| 1.0            | Published                                                                                                    |
| 1.1            | Updated for new web UI released in firmware 5123 and above                                                                                            |
| 1.2            | Note added about DHCP                                                                                                    |
| 1.3            | Updated screenshots and instructions for new web interface, rebranding (Mar 2016)                                                                     |
| 1.4            | Updated screenshots and instructions for new web interface<br>Added reference to ETH0 in WiFi client configuration<br>Other minor fixes<br>(Sep 2020) |

## **2** CONFIGURATION

The Wi-Fi client mode configuration involves configuring an Ethernet interface that will be associated with the Wi-Fi module, configuring the Wi-Fi parameters to match the Access Point (AP) that this client will be connected to and finally setting the default route to use the Ethernet interface linked with the Wi-Fi client.

## 2.1 Configure an Ethernet interface with either a static IP address or use the DHCP client

#### 2.1.1 Option 1: Static IP address

Select 'Use the following settings' and input the IP Address, Subnet Mask, Gateway, DNS server, and then click the '**Apply**' button:

| nterfaces                                      |                        |                 |
|------------------------------------------------|------------------------|-----------------|
| Ethernet                                       |                        |                 |
| <ul> <li>ETH 0 - WiFi Client Bridge</li> </ul> | d                      |                 |
| Description: WiFi Client Brid                  | ged                    |                 |
| OGet an IP address autom                       | atically using DHCP    |                 |
| Ouse the following settings                    | ;                      |                 |
| IP Address:                                    | 192.168.1.1            |                 |
| Mask:                                          | 255.255.255.0          |                 |
| Gateway:                                       | 192.168.1.254          |                 |
| DNS Server:                                    | 192.168.1.254          |                 |
| Secondary DNS Server:                          |                        |                 |
| Changes to these parameter                     | rs may affect your bro | wser connection |
|                                                |                        |                 |
| Advanced                                       |                        |                 |
| ) QoS                                          |                        |                 |
| ▶ VRRP                                         |                        |                 |

| Parameter                  | Setting       | Description                   |
|----------------------------|---------------|-------------------------------|
| Description                | Free text     | Friendly name                 |
| Use the following settings | Selected      | Enables IP parameters         |
| IP Address                 | 192.168.1.1   | Sets the IP address of ETH 0  |
| Mask                       | 255.255.255.0 | Sets the subnet mask of ETH 0 |
| Gateway                    | 192.168.1.254 | Sets the gateway to use       |
| DNS Server                 | 192.168.1.254 | Sets the DNS server to use    |

#### 2.1.2 Option 2: DHCP client

Select 'Get an IP address automatically using DHCP', and then click the '**Apply**' button. This is the default setting.

| homot                            |                      |               |  |
|----------------------------------|----------------------|---------------|--|
| ETH 0 - WiFi Client Bridged      |                      |               |  |
| Description: WiEi Client Bridged |                      |               |  |
| Description. Wirr client bridged |                      |               |  |
| • Get an IP address automatical  | y using DHCP         |               |  |
| Override these DHCP serv         | er values:           |               |  |
| Mask:                            |                      |               |  |
| Gateway:                         |                      | 7             |  |
| DNS Server:                      |                      | Ξ.            |  |
| Secondary DNS Server:            |                      | -             |  |
| Use the MAC address as t         | he client ID         |               |  |
| OUse the following settings      |                      |               |  |
| Changes to these parameters ma   | y affect your browse | er connection |  |
| Advanced                         |                      |               |  |
| QoS                              |                      |               |  |
| ▶ VRRP                           |                      |               |  |

**NOTE**: If there is an existing DHCP server on the local Ethernet segment, this router's ETH 0 interface may obtain an IP address from that local DHCP server instead of from the TransPort's Wi-Fi AP. In this situation, either configure a static IP address as described in 2.1.1 or configure a logical Ethernet interface (instead of ETH 0) and ensure it's in a separate hub group (see User Guide for more info about hub groups: <u>Configure advanced Ethernet parameters</u>).

| Parameter                                        | Setting   | Description         |
|--------------------------------------------------|-----------|---------------------|
| Description                                      | Free text | Friendly name       |
| Get an IP address<br>automatically<br>using DHCP | Selected  | Enables DHCP client |

**NOTE:** For both 2.1.1 & 2.1.2, Bridge mode is <u>not</u> enabled, as this is only needed in AP mode.

## 2.2 Configure the Global Wi-Fi settings

Select your Country, ensure the default 'Auto' channel option is selected, and then click the '**Apply**' button.

| <ul> <li>Interfaces</li> </ul> |                                                                                                   |
|--------------------------------|---------------------------------------------------------------------------------------------------|
| Etherne                        | t                                                                                                 |
| ▼ Wi-Fi                        |                                                                                                   |
|                                | Wi-Fi Settings                                                                                    |
| Remo                           | Country: Germany<br>te management access: No restrictions<br>Network Mode: B/G/N<br>Channel: Auto |
| ► Adv                          | anced                                                                                             |
| ▶ Wi-                          | 1 Hotspot                                                                                         |
| ► Wi-                          | 1 Filtering                                                                                       |

| Parameter | Setting                   | Description                        |
|-----------|---------------------------|------------------------------------|
| Country   | Select correct<br>Country | Sets the Wi-Fi channels to be used |
| Channel   | Auto                      | Allows automatic channel selection |

## 2.3 Configure the Wi-Fi node

If the AP to be connected to is broadcasting its SSID, scroll down to expand the 'Network Scanning' sub menu to reveal the '**Perform Network Scan**' button.

| - | Network Scanning    |  |
|---|---------------------|--|
|   |                     |  |
|   | erform Network Scan |  |

Clicking this will perform a network scan and list APs that are visible in your location.

| Perform Network Sci | an                |               |          |        |         |         |
|---------------------|-------------------|---------------|----------|--------|---------|---------|
| Wireless Networks   |                   |               |          |        |         |         |
| SSID                | MAC               | Security      | WPA Type | Signal | Channel |         |
| unknown             | f8:df:a8:d3:de:0c | WPA2 Personal | TKIP     | poor   | 1       | Connect |
| Accelerated 6350-SR | 00:27:04:31:0d:54 | WPA2 Personal | AES      | poor   | 6       | Connect |

Clicking the '**Connect**' button for the appropriate SSID will enter the appropriate configuration details for the client configuration. Only the pre-shared key (PSK) should then need to be entered.

If the SSID is hidden, the scanning function will not be able to see the AP; manually enter the details as shown below.

| / Interface | 5                                                                  |
|-------------|--------------------------------------------------------------------|
| ▼ Wi-Fi     | a.                                                                 |
| Globa       | l Wi-Fi Settings                                                   |
| ▼ Wi-Fi     | Node 0                                                             |
| Er          | able this Wi-Fi interface                                          |
| De          | escription: Client Mode                                            |
|             |                                                                    |
|             | SSID: uknown                                                       |
|             | Mode: Client 🗸                                                     |
| Link        | this Wi-Fi client interface with Ethernet: 0 v                     |
|             |                                                                    |
| Click       | < nere to assign a timeband to this interface                      |
| Wi-         | Fi Security                                                        |
| Line        | the following ecouvity on this Wi Ei interface:                    |
| 036         | the following security of this with interface.                     |
| ON          | None OWPA Personal OWPA2 Personal OWPA Enterprise OWPA2 Enterprise |
| W           | /PA-PSK Settings                                                   |
|             | WPA Encryption: TKTP OAES (COMP)                                   |
|             |                                                                    |
|             |                                                                    |
|             | Confirm WPA pre-shared key:                                        |
| + N         | letwork Scanning                                                   |
|             |                                                                    |
|             |                                                                    |
|             |                                                                    |
|             |                                                                    |

| Parameter                                         | Setting         | Description                                                          |
|---------------------------------------------------|-----------------|----------------------------------------------------------------------|
| Enable this Wi-Fi interface                       | Checked         | Enables Wi-Fi                                                        |
| Description                                       | Free text field | Friendly name                                                        |
| SSID                                              | SSID text       | Sets the SSID to connect to at the Access<br>Point                   |
| Mode                                              | Client          | Sets the mode of the Wi-Fi                                           |
| Link this Wi-Fi client<br>interface with Ethernet | 0               | Select the ETH interface to which this WiFi<br>client will be linked |
| Security                                          | WPA2-Personal   | Sets the security method.<br>This must match the Access Point        |
| WPA Encryption                                    | ТКІР            | Sets the WPA encryption type.<br>This must match the Access Point    |
| WPA pre-shared key                                | Password        | Sets the pre-shared key.<br>This must match the Access Point         |
| Confirm WPA pre-shared<br>key                     | Password        | Confirms the pre-shared key.<br>This must match the Access Point     |

**NOTE:** In order to maximize the security of the wireless connection, the use of a long pseudo-random pre-shared key is recommended.

### 2.4 Configure the default route

#### Configuration - Network > IP Routing/Forwarding > Static Routes > Default Route 0

Set the interface to the Ethernet interface configured in 2.1, in this example, ETH 0.

| ) Interfaces                      |                        |  |
|-----------------------------------|------------------------|--|
| DHCP Server                       |                        |  |
| Network Services                  |                        |  |
| DNS Servers                       |                        |  |
| Dynamic DNS                       |                        |  |
| IP Routing/Forward                | rding                  |  |
| IP Routing                        |                        |  |
| Static Routes                     |                        |  |
| Routes 0 - 9                      |                        |  |
| Routes 10 - 1                     |                        |  |
| Routes 20 - 2                     |                        |  |
| Routes 30 - 3                     |                        |  |
| Routes 40 - 4                     |                        |  |
| <ul> <li>Default Route</li> </ul> | 0                      |  |
| Description:                      |                        |  |
| Defa                              | ult route via          |  |
|                                   | Gateway: 192.168.1.254 |  |
|                                   | Interfaces Ethernet    |  |
|                                   |                        |  |
| Use PPP sub-c                     | nfiguration: 0         |  |
|                                   | Metric: 1              |  |
| Advanced                          | Marian Million         |  |
|                                   |                        |  |
|                                   |                        |  |
| Ample                             |                        |  |

**NOTE**: This gateway parameter will only need configuring if the Ethernet interface IP parameters were filled in manually (2.1.1). Otherwise, the DHCP client will take care of this, assuming the DHCP server is correctly configured with a default gateway option.

Wi-Fi Client mode configuration is now complete.

## **3 TESTING**

## 3.1 Confirm the Wi-Fi client has connected to the AP

Browse to Management - Network Status > Interfaces > Wi-Fi

| Interfaces           |           |          |            |          |        |                                     |         |                 |           |
|----------------------|-----------|----------|------------|----------|--------|-------------------------------------|---------|-----------------|-----------|
| Ethernet             |           |          |            |          |        |                                     |         |                 |           |
| 🔹 Wi-Fi              |           |          |            |          |        |                                     |         |                 |           |
|                      | ٩         | 1odule [ | Detected:  | Yes (168 | 2:0030 | 2)                                  |         |                 |           |
|                      |           | Admi     | n Status:  | Up       |        |                                     |         |                 |           |
|                      | Op        | erationa | al Status: | Up       |        |                                     |         |                 |           |
|                      |           | Chann    | nel Mode:  | B/G/N    |        |                                     |         |                 |           |
|                      |           |          | Channel:   | 1        |        |                                     |         |                 |           |
|                      |           | MAC      | Address:   | 04:f0:21 | :35:2b | :b7                                 |         |                 |           |
|                      |           |          |            |          |        |                                     |         |                 |           |
|                      | ,         | Bytes Re | eceived:   | 21861    |        | Bytes Sent: 3258                    |         |                 |           |
|                      | Pa        | ckets R  | eceived:   | 252      | P      | ackets Sent: 26                     |         |                 |           |
|                      |           | Receive  | Errors:    | 3        | Tra    | nsmit Errors: 0                     |         |                 |           |
| Re                   | ceived Pa | ackets D | ropped:    | D        |        |                                     |         |                 |           |
|                      |           |          |            |          |        |                                     |         |                 |           |
|                      |           | . F. OF  | 1 0        |          |        |                                     |         |                 |           |
| Number of Conn       | ected w   | I-FI CII | ents: 0    |          |        |                                     |         |                 |           |
|                      |           |          |            |          |        |                                     |         |                 |           |
| Number of Acces      | s Point   | Connec   | tions: 1   |          |        |                                     |         |                 |           |
|                      | 100 000   |          | _          |          |        |                                     | DV D-L- |                 |           |
| Access Point         | Node      | RSSI     | Flags      | Save     | Mode   | Neg. Rates (Mbps)                   | (Mbps)  | Capability Info |           |
|                      |           |          |            |          |        | 6.5, 13.0, 19.5, 26.0, 39.0, 52.0,  |         | ESS, Privacy,   |           |
| (f8:df:a8:d3:de:0    | 0         | 27       |            | Awake    | Ν      | 58.5, 65.0, 13.0, 26.0, 39.0, 52.0, | 1.0     | Short Preamble, | Disconnec |
| (10.01.00.00.00.00.0 | -         |          |            |          |        | 78.0, 104.0, 117.0, 130.0           |         | Short Slottime, |           |
|                      | ients     |          |            |          |        |                                     |         |                 |           |
| Disconnect All Cl    |           |          |            |          |        |                                     |         |                 |           |
| Disconnect All Cl    |           |          |            |          |        |                                     |         |                 |           |

The status should be Up & the Wi-Fi Client mode connections should show 1.

## 3.2 Check the DHCP client status

If DHCP client mode was configured as in 2.1.2, navigate to **Administration - Execute a command** Run the CLI command 'dhcpcli status', then review the output to confirm Eth 0 obtained an IP address:

| command: dncpcii status          |          |                      |
|----------------------------------|----------|----------------------|
| Execute                          |          |                      |
| Command: dhcpcli status          | 5        |                      |
| Command result                   |          |                      |
| HCP client status on H<br>ipaddr | ст:<br>: | ł 0<br>192.168.1.128 |
| mask                             | :        | 255.255.255.0        |
| gateway                          | -        | 192.168.1.254        |
| dns_server                       | ÷        | 192.168.1.254        |
| dbcp server                      | 1        | 192 168 1 254        |
| lease remaining                  | -        | 710 mins             |
|                                  |          |                      |
| V                                |          |                      |

## 3.3 Ping test

Return to 'Execute a command' and try and ping a FQDN such as <u>www.google.co.uk:</u>

| Command:                                                                                             | ping www.google.co.uk                                                                                           |
|----------------------------------------------------------------------------------------------------|----------------------------------------------------------------------------------------------------|
| Execute                                                                                              | 8                                                                                                    |
| Command:                                                                                             | ping www.google.co.uk                                                                                           |
| Command r                                                                                            | ocult                                                                                                    |
|                                                                                                    | esuit                                                                                                    |
|                                                                                                    | esuit                                                                                                    |
| Pinging 'w                                                                                           | ww.google.co.uk' [172.217.19.67]                                                                                |
| Pinging 'w                                                                                           | ww.google.co.uk' [172.217.19.67]<br># 1                                                                         |
| Pinging 'w<br>sent PING :<br>PING receij                                                             | ww.google.co.uk' [172.217.19.67]<br># 1<br>pt # 1 : response time 0.10 seconds                                  |
| Pinging 'w<br>sent PING<br>PING receij<br>Iface: ETH                                                 | ww.google.co.uk' [172.217.19.67]<br># 1<br>pt # 1 : response time 0.10 seconds<br>0                             |
| Pinging 'ww<br>sent PING ;<br>PING receij<br>Iface: ETH<br>Ping Stati;                               | ww.google.co.uk' [172.217.19.67]<br># 1<br>pt # 1 : response time 0.10 seconds<br>0<br>stics                    |
| Pinging 'w<br>sent PING ;<br>PING receij<br>Iface: ETH<br>Ping Stati;<br>Sent                        | ww.google.co.uk' [172.217.19.67]<br># 1<br>pt # 1 : response time 0.10 seconds<br>0<br>stics<br>: 1             |
| Pinging 'w<br>sent PING :<br>PING receij<br>Iface: ETH<br>Ping Stati:<br>Sent<br>Received            | <pre>ww.google.co.uk' [172.217.19.67] # 1 pt # 1 : response time 0.10 seconds 0 stics : 1 : 1</pre>             |
| Pinging 'W<br>sent PING :<br>PING receij<br>Iface: ETH<br>Ping Stati:<br>Sent<br>Received<br>Success | <pre>ww.google.co.uk' [172.217.19.67] # 1 pt # 1 : response time 0.10 seconds 0 stics : 1 : 1 : 1 : 100 %</pre> |

Wi-Fi Client mode is now properly configured.